## Account Set-up for AMPLIFY. MEDIA

1.Go to: my.amplifymedia.com 2. Click on O at the top of the page. 3. Choose "Enter Access Code" 4. Type in the access code: LZYPDT 5. Now you are ready to set up your personal viewer account within our KleinUMC subscription!

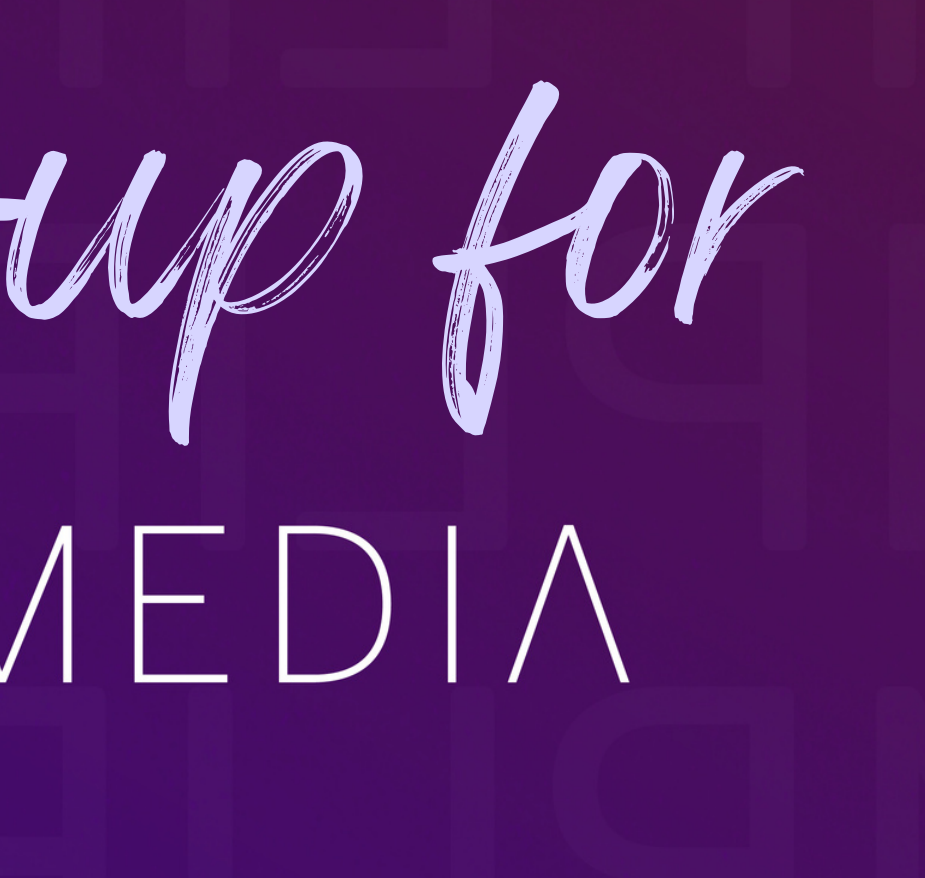